## Web 端如何新增审核计划(文档)

用户登录互海通 Web 端,依次点击"体系管理-审核管理",默认进入审核实施界面,再点 击切换至审核计划界面。点击"新增计划",选择审核类型和计划年份后,点击"确定"。在 新增审核计划界面,点击"新增"后,选择被审单位,点击月份下空白处可设置该月份为待 计划月份,根据需要选择提醒日期,审核计划添加完后,点击"提交"。选择审核流程后, 点击"确定"。

| \$      | 互海科技            |               | ) Q 2、 点           | ₹击切换至审核计戈<br>◆  | 」界面 工作                  |                     | 医水素 生育                  |            |            |        |          | 朱慧           |
|---------|-----------------|---------------|--------------------|-----------------|-------------------------|---------------------|-------------------------|------------|------------|--------|----------|--------------|
| $\odot$ | 船舶检查            | 道 〉 軍核实施 軍核计划 |                    |                 | 新增计划                    |                     |                         |            |            |        |          |              |
| ß       | 体系管理            |               |                    |                 |                         | 审核类型*               |                         |            |            |        |          |              |
|         | 体系文件            |               | 新增计划               | 修改计划            |                         | 请选择                 | ~                       | 请选择被审      |            |        |          | * (#M        |
|         | 审核管理            |               | #                  | 3、点击<br>审核类型    | "新增计划"<br><sup>年份</sup> | <b>计划年份*</b><br>请选择 | ~                       |            | 申请类型       | 状态 ▼   | 操作       |              |
| 1 /     | 安全与隠居           | केस्ट्रक      | 1<br>***=====      | 初次审核            | 2025                    |                     |                         | 8 11:48:45 | 编辑         | 审批通过   |          |              |
|         | 运行记录            |               | лаяны<br>2         | 初次审核            | 2025                    |                     | 確定取消                    | 0 13:12:02 | 新增         | 审批通过   |          |              |
|         | 体系归档            |               | 3                  | 初次审核            | 2025                    | 1                   | 2025-04-30              | 0 13:11:34 | 新增         | 审批中    |          |              |
| 皋       | 海务管理            | >             | 4                  | 临时审核            | 4 2025                  | 、选择审核类型和计划<br>1     | 年份后,点击"确定<br>2025-04-29 | 9 19:57:39 | 编辑         | 审批通过   |          | $\bigcirc$   |
| Δ       | 船舶事件            |               | 5                  | 临时审核            | 2025                    | 1                   | 2025-04-29              | 9 19:55:42 | 编辑         | 审批通过   |          | 关注           |
|         | 通讯录             | >             | 0                  | nt all that the | 2025                    | 4                   | 2025 04 20              | 0 40.00.40 | 400 K HR   |        |          |              |
| £       | 电子签章            | 2             |                    |                 |                         |                     |                         |            |            |        |          | 501AI<br>8 涂 |
|         | 系统设置            | >             |                    |                 |                         |                     |                         |            |            |        |          |              |
| 新       | 新增审核计划          |               |                    |                 |                         |                     |                         |            |            |        |          |              |
| 4-1     | ə: 2025 审核类型: 内 | 部审核           |                    |                 |                         |                     |                         |            |            |        |          |              |
| PIST    | ŧ:<br>止传 → 根據   | 需要上           | 传附件                |                 |                         |                     |                         |            |            |        |          |              |
| #       | 被审单位*           |               | 上次审核               | 1月              | 2月 3月                   | 4月 5月               | 6月 7月                   | 8月         | 9月 10月     | 11月    | 12月 週醋日間 | 操作           |
| 1       | 请选择             |               | -                  |                 |                         | 待计划                 |                         |            |            |        | 无        | 删除           |
|         | \$60 <b>8</b>   | 5.            | 、点击"新埠             | 曾"后,选择被审查       | 单位, 点击月份下               | 空白处可设置该月份:          | 为待计划月份,根据               | 需要选择排      | 是醒日期       |        |          | _            |
|         |                 |               | Contraction of the |                 |                         |                     |                         |            | 500 - 1793 |        |          |              |
|         |                 |               |                    |                 |                         |                     |                         |            |            |        |          |              |
|         |                 |               |                    |                 |                         |                     |                         |            |            |        |          |              |
|         |                 |               |                    |                 |                         |                     |                         |            |            |        |          |              |
|         |                 |               |                    |                 |                         |                     |                         |            |            |        |          | C            |
|         |                 |               |                    |                 |                         |                     |                         |            |            |        |          | 关注           |
|         |                 |               |                    |                 |                         |                     |                         |            |            | 6、审核计划 | 添加完后, 点击 | "提交"         |
|         |                 |               |                    |                 |                         |                     |                         |            |            |        | 提文 (R    | fr RUH       |

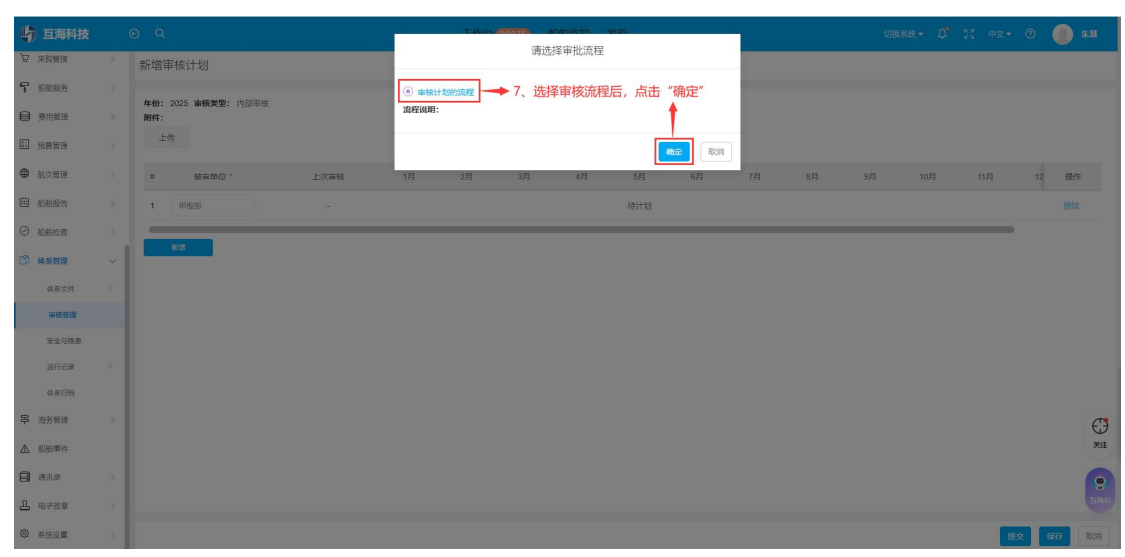

## 下一步:

新增审核计划提交后,单据状态变为"审批中",同时流转至有审批权限的人员工作台等待 审批。

| G    | 〕互海科技         | j      | © Q  |      |      | 工作台 (30876) | 船舶监控 | 发现                  |              | 切换系统 ◄ | Q <sup>®</sup> ∷ ⊕x+ ⊙ | ##          |
|------|---------------|--------|------|------|------|-------------|------|---------------------|--------------|--------|------------------------|-------------|
| Ŕ    | 采购管理          | >      | 审核实施 | 审核计划 |      |             |      |                     |              |        |                        |             |
| ና    | 船舶服务          |        | 新增计划 | 修改计划 |      |             |      |                     | 2025 > 请选择被词 | 建位     | 请选择审核类型                | * 188       |
| 8    | 费用管理          |        |      |      |      |             |      | 新增审核计划              | 刘提交后,单据状态变;  | 为"审批中" |                        |             |
| *:   | 预算管理          |        | #    | 审核类型 | 年份   | 被审部门项数      |      | 穩交时间                | 申请类型         | 状态     | 操作                     |             |
|      | 航次管理          |        | 1    | 内部审核 | 2025 | 1           |      | 2025-05-09 09:25:26 | 新增           | 审批中    |                        |             |
|      | 船舶报告          |        | 2    | 初次审核 | 2025 | 1           |      | 2025-05-08 11:48:45 | 编辑           | 审批通过   |                        |             |
| 0    | 机构绘画          |        | 3    | 初次审核 | 2025 | 1           |      | 2025-04-30 13:12:02 | 新墙           | 审批通过   |                        |             |
| (ff) | (A. 35 (29)10 |        | 4    | 初次审核 | 2025 | 1           |      | 2025-04-30 13:11:34 | 新堆           | 审批中    |                        |             |
|      | 体质文件          | ,      | 5    | 临时审核 | 2025 | 1           |      | 2025-04-29 19:57:39 | 编辑           | 审批通过   |                        |             |
|      | 新教教授          |        | 6    | 临时审核 | 2025 | 1           |      | 2025-04-29 19:55:42 | 编辑           | 审批通过   |                        |             |
|      | 安全与隐患         |        | 7    | 内部审核 | 2025 | 1           |      | 2025-04-29 19:50:40 | 编辑           | 审批拒绝   | 動餘                     |             |
|      | 运行记录          | 5      | 8    | 内部审核 | 2025 | 2           |      | 2025-04-29 19:49:32 | 新境           | 审批通过   |                        |             |
|      | 体系归档          | - 1    |      |      |      |             |      |                     |              |        |                        |             |
| \$   | 海务管理          | ×      |      |      |      |             |      |                     |              |        |                        | 3           |
| ⋒    | 船舶事件          | - 1    |      |      |      |             |      |                     |              |        |                        | 关注          |
| 8    | 通讯录           | 2      |      |      |      |             |      |                     |              |        |                        |             |
| B    | 电子签章          | $\geq$ |      |      |      |             |      |                     |              |        |                        | 5所AI<br>9 法 |
| 0    | 系统设置          | ×      |      |      |      |             |      |                     |              |        |                        |             |